# 江苏省大学生知识竞赛组委会文件

苏知竞委〔2022〕3号

## 关于江苏省第十三届大学生知识竞赛(文科组) 初赛的通知

各高校知识竞赛办公室:

江苏省第十三届大学生知识竞赛(文科组)初赛原定于今年 上半年举行,鉴于当时疫情防控需要而延期(见《关于江苏省第 十三届大学生知识竞赛(文科组)初赛延期的通知》(苏知竞委 〔2022〕2 号))。根据当前疫情防控总体形势,经听取各方意见

后,江苏省大学生知识竞赛组委会决定重新启动赛事。现将有关 事项通知如下:

一、初赛时间

2022年10月23日下午14:00举行,时长90分钟。

二、参赛学生

参赛学生已经在上半年完成报名,考虑到部分学生因毕业、 实习等情况不能参赛,各高校可以等量推荐本校其他学生参赛。 所有需变更参赛学生信息的,请按《关于组织报名工作的通知》 (苏知竞委(2022)1号)要求,务必于10月5日12:00前完成

1

变更报送。联系人:马琴。

#### 三、考场安排

初赛模式为线下集中手机答题的混合式,即学生集中在考场 使用手机登陆"学习通"APP完成答题,答题期间"学习通"APP 同步进行考试全程的技术监测,以确保竞赛成绩的公平公正。各 参赛高校根据本校报名情况、物理教室的使用情况等自主设置考 场,并制作准考证提前分发给学生。准考证格式参照模板(见附 件 1),准考证号按年份、考场、座位号(如 202200101-××) 编排。考场内执行学生间隔就坐的防疫要求。

为严肃竞赛纪律,每个考场设置签到表(见附件2),监考老师核实学生身份证后,由学生在签到表上签名。考试结束后由学校竞赛办公室将签到表扫描发组委会办公室备案。

## 四、模拟初赛

本届竞赛首次尝试使用"学习通"APP 进行答题,为了让学 生熟悉操作流程、提前感受竞赛的节奏,同时发现和解决线上竞 赛中的问题,组委会决定于 10 月 17 日 20:00—22:00 开通模拟 比赛。参赛学生在这个时间段无需线下集中,自行登陆"学习通" APP 参加模拟。模拟题量 40 题,时长 20 分钟。操作过程参照《大 学生知识竞赛学生使用手册(线下考试)》(见附件 3)。

模拟比赛时,超星公司同步开通软件后台监考环节,各校监考账号及操作办法将于10月15日12:00前在大学生知识竞赛工作QQ群发布。

2

#### 五、联系方式

1. 超星集团技术支持: 马琴 15189127339, 邮箱 maqin925@qq.com;

2. 省高教学会联系人:赵亚萍、黄榕,025-83302566;竞赛 工作 QQ 群:414022906。

#### 附件:

1 江苏省第十三届大学生知识竞赛(文科组)准考证模板

2 江苏省第十三届大学生知识竞赛(文科组)签到表模板

3 江苏省大学生知识竞赛学生使用手册(线下考试)

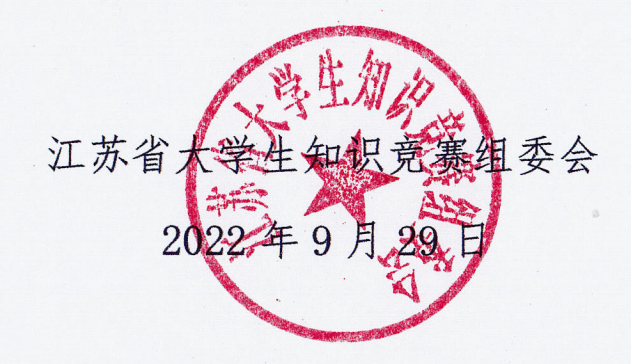

附件1:

江苏省第十三届大学生知识竞赛(文科组)准考证模板

| 江苏省第十三届大学生<br>知识竞赛(文科组)<br><b>准考证</b>                                                                                                    |
|----------------------------------------------------------------------------------------------------|
| 姓 名:                                                                                                    |
| 性 别:                                                                                                    |
| 学校名称:                                                                                                    |
| 院系名称:                                                                                                    |
| 专业名称:                                                                                                    |
| 班 级:                                                                                                    |
| 准考证号:                                                                                                    |
| 身份证号:                                                                                                    |
| 考试地点:                                                                                                    |
| 座 位 号:                                                                                                    |
| 考试时间: 2022.10.23 14:00-15:30                                                                                                    |
| 注意事项:<br>1. 凭此证、身份证 (无身份证的考生凭学生证或学校考试证)<br>参加考试。<br>2. 考生只准携带必要的文具入场,如铅笔、签字笔、空白草稿<br>纸等,考场内不得擅自相互借用文具。<br>3. 以防网络拥堵,请考生手机断开校园网、使用移动数据网络。<br>4. 考生登录"学习通 APP"后,点击"消息"一"收件箱"—"考试<br>通知",开考前 15 分钟考生将接到考试通知。<br>5. 迟到 15 分钟以上不得入场考试, |

附件2

## 江苏省第十三届大学生知识竞赛(文科组)

## ××高校××校区 共××考场 第××考场签到表

| 座位  | 准考证号 | 姓名 | 身份证号 | 考生签名 |
|-----|------|----|------|------|
| 01  |      |    |      |      |
| 02  |      |    |      |      |
| 03  |      |    |      |      |
| 04  |      |    |      |      |
| 05  |      |    |      |      |
| 06  |      |    |      |      |
| 07  |      |    |      |      |
| 08  |      |    |      |      |
| 09  |      |    |      |      |
| 10  |      |    |      |      |
| 11  |      |    |      |      |
| 12  |      |    |      |      |
| 13  |      |    |      |      |
| 14  |      |    |      |      |
| 15  |      |    |      |      |
| ••• |      |    |      |      |
|     |      |    |      |      |
|     |      |    |      |      |
|     |      |    |      |      |
|     |      |    |      |      |
|     |      |    |      |      |
|     |      |    |      |      |
|     |      |    |      |      |
|     |      |    |      |      |
|     |      |    |      |      |
|     |      |    |      |      |
|     |      |    |      |      |
|     |      |    |      |      |
|     |      |    |      |      |
|     |      |    |      |      |

#### 监考老师签名:

注: 1. 本表行数可根据考场学生人数自行调整。

2. 未能到场参加的学生请监考老师在"考生签名"栏打"×"。

## 江苏省大学生知识竞赛学生使用手册(线下考试)

(考前请仔细阅读使用手册)

一、 安装登录

#### 1.如何登录系统

目前,超星"学习通"APP支持 Android 和 IOS 两大移动操作系统。 下载安装超星"学习通"APP前,请确定您的设备符合系统要求。

您可以通过以下途径下载安装超星"学习通" APP:

①应用市场搜索"学习通"APP,查找到图标为 Mpp,下载并安装。

②扫描下面的二维码,跳转到对应链接下载 App 并安装(如用微信扫描二维码请选择在浏览器打开)。

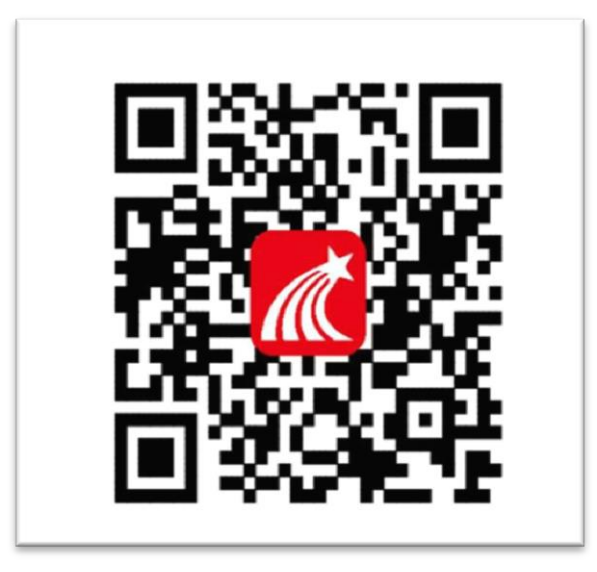

③移动设备浏览器访问链接 http://app.chaoxing.com/,下载并安装

App.

注意: Android 系统用户通过②③两种方式下载安装时若提示"未知应用来源",请确认继续安装; IOS 系统用户安装时需要动态验证,按照系统提示进行操作即可。

#### 2. 登录"学习通" APP

如果您已下载"学习通"APP,请退出原有账号,按照以下步骤进行 答题。选择"其他方式登录"输入"江苏省大学生知识竞赛",或单位代 码"178728"选择下方弹出的单位,选择跳出的单位输入本人的身份证(或 护照)号和密码登录,密码为证件号码后 6 位+姓名拼音首字母小写,如 123456zs。(请不要绑定手机号,选择跳过步骤)

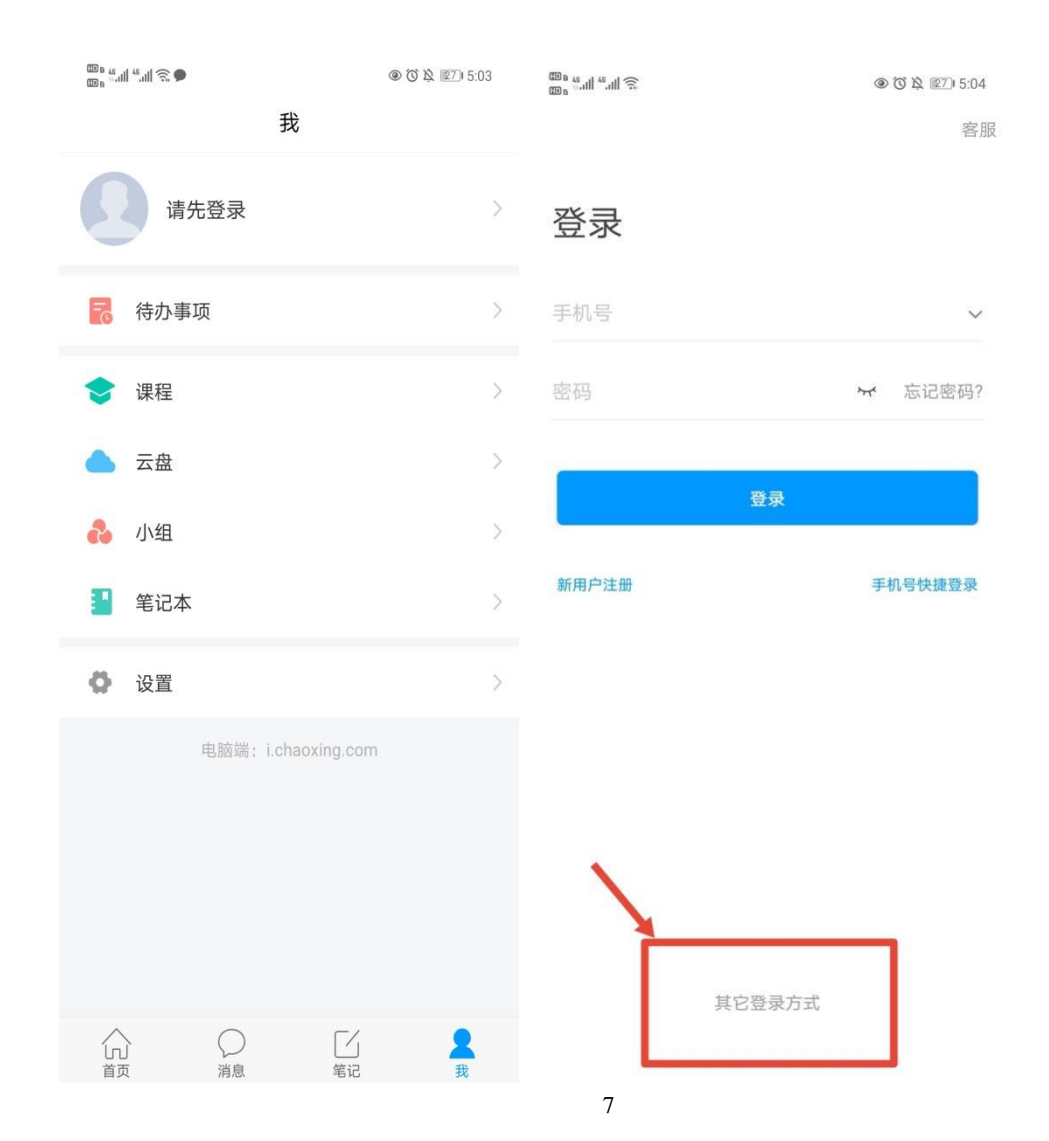

≞ <sup>46</sup>.ıll <sup>56</sup>.ıll 🔶 🎱

<

X 🛛 🎘 🚯 I 18:48

客服 📃

机构账号登录

| 江苏省大学生知识竞赛 |    | 8     |  |  |
|------------|----|-------|--|--|
| 学号/工号      |    |       |  |  |
| 密码         | ትተ | 忘记密码? |  |  |
| 登录         |    |       |  |  |
| 新用户注册      |    |       |  |  |

□ 我已阅读并同意学习通《隐私政策》和《用户协议》

## 二.人脸识别采集

点击消息栏目查看收件箱

系统统一发布人脸采集通知,点开通知进行采集,已采集的不重复采集。模拟考前也可以采集,如果正式考试前都没有采集的,正式考试前必须采集后才能参加考试。(最后一轮人脸采集通知时间为:10月15日中午12点至10月23日中午12点)

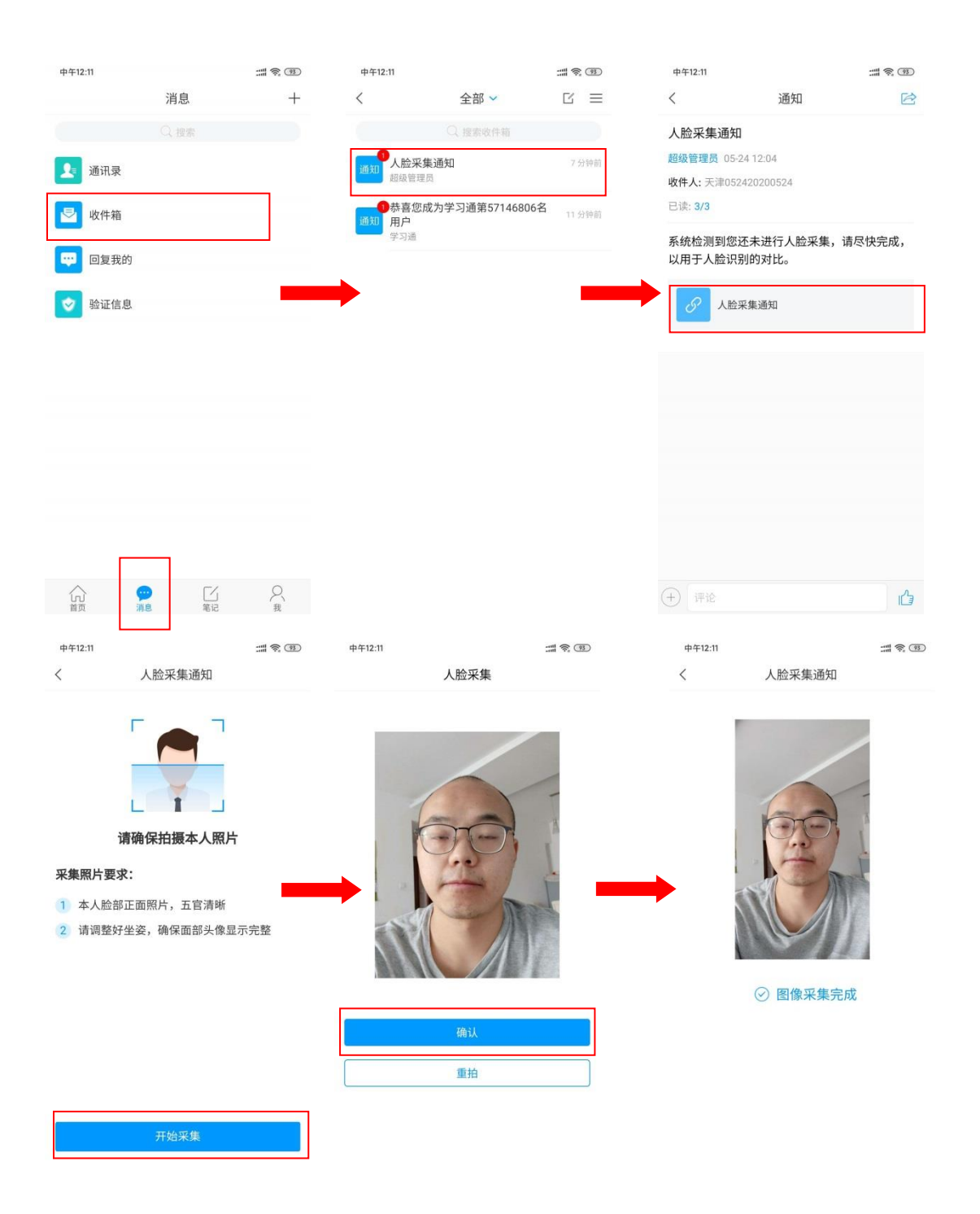

## 三.开始竞赛

## ● 方式一: 便捷考试 (主要方式)

点击消息按钮,进入收件箱

发起了考试竞赛通知,点击通知进入考试竞赛。

| 中午12:22                                                                                                    |                                                                                                    | :::: \$ @                             | 中午12:22                                                                                                    |                   | :# ® | 92          | 中午12:22                                                                                                    |                                      | :::: <b>†</b> 😨  |
|----------------------------------------------------------------------------------------------------|----------------------------------------------------------------------------------------------------|---------------------------------------|----------------------------------------------------------------------------------------------------|-------------------|------|-------------|----------------------------------------------------------------------------------------------------|--------------------------------------|------------------|
|                                                                                                    | 消息                                                                                                    | +                                     | <                                                                                                    | 全部 ~              | Ľ    | ≡           | <                                                                                                    | 通知                                   | R                |
|                                                                                                    |                                                                                                    |                                       |                                                                                                    | Q 搜索收件箱           |      |             | 考试通知                                                                                                    |                                      |                  |
| 通讯录                                                                                                    |                                                                                                    |                                       | 1 考试通知                                                                                                    | 印                 |      | 同同          | 超级管理员 05-2                                                                                                    | 4 12:21                              |                  |
|                                                                                                    |                                                                                                    |                                       | 超级管理                                                                                                    | 员                 |      |             | 收件人: 天津052                                                                                                    | 420200524                            |                  |
| 🔄 收件箱                                                                                                    |                                                                                                    |                                       | 通知                                                                                                    | 集通知<br>员          |      | 钟前          | 已读: 2/3                                                                                                    |                                      |                  |
| 😳 回复我的                                                                                                    | 5                                                                                                    |                                       | の<br>通知<br>第一<br>第一<br>第一<br>第一<br>第一<br>第一<br>第<br>二<br>第<br>二<br>第<br>二<br>第<br>二<br>第<br>二<br>第<br>二<br>第<br>二<br>第<br>二<br>第<br>二<br>第<br>二<br>第<br>二<br>第<br>二<br>第<br>二<br>第<br>二<br>第<br>二<br>第<br>二<br>第<br>二<br>第<br>二<br>第<br>二<br>第<br>二<br>二<br>二<br>二<br>二<br>二<br>二<br>二<br>二<br>二<br>二<br>二<br>二 | 成为学习通第57146806名   | 21 5 | 钟前          | 试卷名称:天流<br>考试时间:05-<br>答题时长:120                                                                                                    | 聿0524<br>24 11:21 至 05-25<br>)分钟     | 11:23            |
| ▶ 验证信息                                                                                                    | 1                                                                                                    |                                       |                                                                                                    |                   |      |             | 考试天津0                                                                                                    | 524                                  |                  |
| 5                                                                                                    | •                                                                                                    | Q                                     |                                                                                                    |                   |      |             | <ul><li>(+) 评论</li></ul>                                                                                                    |                                      | L.               |
| 首页                                                                                                    | 消息 笔记                                                                                                  | 我                                     |                                                                                                    |                   |      |             |                                                                                                    |                                      |                  |
| 中午12:22                                                                                                    |                                                                                                    | :::: \$ ®                             | 中午12:22                                                                                                    |                   | :::: | <u>ę</u> 92 | 中午12:23                                                                                                    |                                      |                  |
| <                                                                                                    | 天津0524                                                                                                 |                                       | <                                                                                                    |                   |      |             | <                                                                                                    | 天津0524                               |                  |
| <b>審顯时长</b> : 120分<br><b>题量说明</b> :<br>本试卷共色含2道<br><b>考试说明</b> :<br>1、本次考试全程<br>面部头像完整显行<br>2、请希要中途离<br>3、请希手机调查<br>2、请希手机调查<br>点、保持是位前的<br><b>系统声明</b> :<br>由于本次考试需要<br>损像头,请确认同 | 钟<br>题目。<br>进行录像监控,请调整好答<br>大。<br>才觉我用面。<br>免打扰报式,避免来电引起<br>或投入电源。<br>现在了人脸识别监控,系统自<br>意。 我已阅读并同意 开始考试 | 题姿势,确保<br>2考试中断。确<br>注关的内容。<br>需要开启您的 |                                                                                                    | 请保证光线充足<br>未检測到人脸 |      |             | <ul> <li>① 119:45</li> <li>二.多选題(1題,<br/>1、关于苏东坡,<br/>法正确的是?</li> <li>A) 儿女的柔(</li> <li>B) 长调</li> <li>C) 开阔博大</li> <li>D) 既有诗的設</li> </ul> | 、50.0分)<br>《八声甘州"寄参<br>情<br>美感,也有词的身 | R<br>R<br>R<br>R |
|                                                                                                    |                                                                                                    |                                       |                                                                                                    |                   |      |             | E                                                                                                    | 经是最后一题了                              |                  |
|                                                                                                    |                                                                                                    |                                       |                                                                                                    |                   |      |             | <上一题                                                                                                    | 2/2<br>答题卡                           | 复查交卷             |

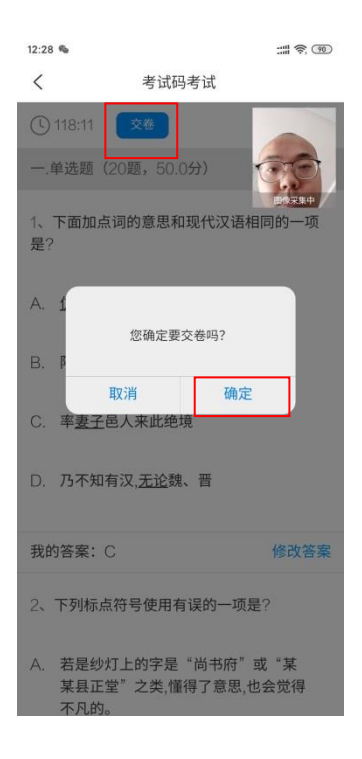

## ● 方式二:考试码进入

首页点击考试码考试,输入考试码,进行考试竞赛

| ull 中国移动 4G     | 15:29     | * 💷            | 中午12:25 |       | 中午12:25                            |                             | :::: T 🕄 🗐 |
|-----------------|-----------|----------------|---------|-------|------------------------------------|-----------------------------|------------|
|                 | 首页 🗸      | 透明             | <       | 考试码考试 | <                                  | 考试码考试                       |            |
|                 | Q 找资料     |                |         |       | <b>答题时长:</b> 12<br>题量说明:<br>本试卷共包含 | 0分钟<br>30道题目。               |            |
| -               |           |                | 5512    |       | 考试说明:<br>1、本次考试分<br>面部头像完整         | 全程进行录像监控,请调整好答<br>显示。       | 题姿势,确保     |
| 课程              | 学习资料      | 微应用            |         |       | 2、请不要中述<br>2、请你要中述                 | をあたまである。<br>第五のたけは過ご、際の水中ごを | 学行中形 路     |
| 常用              |           |                |         | 进入考试  | <ul> <li>4、保持座位前</li> </ul>        | 电量或接入电源。<br>前的桌面干净,不要有与考试无  | 送的内容。      |
| 多 考试            |           |                |         |       | 系统声明:<br>由于本次考试<br>摄像头,请确          | 需要进行人脸识别监控,系统言<br>认同意。      | 需要开启您的     |
| 1 四六级           |           |                |         |       |                                    | 💙 我已阅读并同意                   |            |
| 计算机过 李向舜        | 程控制系统 第二  | 期(课程)          |         |       |                                    | 开始考试                        |            |
| 人工智能 吴辉         | (教)       |                |         |       |                                    |                             |            |
| "移动互助"。<br>超星尔雅 | 关 创新课堂"研讨 | <b>技会</b> (数)  |         |       |                                    |                             |            |
|                 |           | O <sub>我</sub> |         |       |                                    |                             |            |

| 中午12:22 | :::: | 中午12:23                                                                                                    |                                        | ::: <b>?</b> ? | 12:28 🎭                                                                                                    |                              |                       |
|---------|------|----------------------------------------------------------------------------------------------------|----------------------------------------|----------------|----------------------------------------------------------------------------------------------------|------------------------------|-----------------------|
| <       |      | <                                                                                                    | 天津0524                                 |                | <                                                                                                    | 考试码考试                        |                       |
| 请保证光线充足 |      | 119:45                                                                                                    |                                        |                | 118:11                                                                                                    | 交後                           |                       |
| 未检測到人脸  |      | <ul> <li>二.多选题(1题</li> <li>1、关于苏东坡<br/>法证确的是?</li> <li>A</li> <li>J.以女的柔</li> <li>B</li> <li>长调</li> <li>C</li> <li>T闲博大</li> <li>D</li> <li>既有诗的</li> </ul> | ,50.0分)<br>《八声甘州"寄参寥<br>情<br>美感,也有词的美感 | A State        | <ul> <li>一.单选题(2011)</li> <li>1、下面加点证</li> <li>是?</li> <li>A. 1</li> <li>B. 厚</li> <li>取</li> <li>C. 率妻子</li> </ul> | D题,50.0分)<br>]]的意思和现代汉语相<br> | <u>(111)</u><br>1月的一项 |
|         |      | E                                                                                                    | 经是最后一题了                                |                | D. 乃不知有:                                                                                                    | 汉, <u>无论</u> 魏、晋             |                       |
|         |      |                                                                                                    | 2/2                                    |                | 我的答案: C                                                                                                    |                              | 修改答案                  |
|         |      | < 上一题                                                                                                    | 202<br>答题卡                             | 1查交卷           | 2、下列标点符号使用有误的一项                                                                                                    |                              | 2?                    |
|         |      |                                                                                                    |                                        |                | A. 若是纱灯.<br>某县正堂<br>不凡的。                                                                                            | 上的字是"尚书府"<br>"之类,懂得了意思,t     | 或"某<br>2会觉得           |